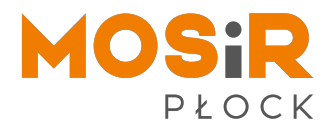

## Doładowanie kart abonamentowych

**Klient posiadający konto** w systemie obsługi on-line może **doładować abonament** na liście przypisanych kart abonamentowych:

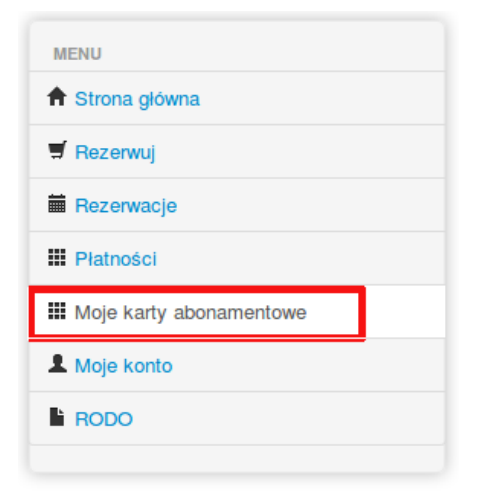

Na liście abonamentów, przy aktualnym saldzie wybieramy przycisk "doładuj":

| Moje karty abonamentowe |                 |         |              |                   |                                               |
|-------------------------|-----------------|---------|--------------|-------------------|-----------------------------------------------|
| Przypisz kartę          |                 |         |              |                   |                                               |
| Numer                   | Nazwa           | Aktywna | Data dodania | Dostępne środki   | Akcja                                         |
| 6395                    | V- a            | tak     | 2019-09-30   | 456,95 zł doładuj | 🧭 edycja 👮 platności 🕂 doładowania  🛗 usuń    |
| 6449                    | Lusinovi ivanin | tak     | 2019-04-18   | 858,00 zł doładuj | 🌝 edycja 🛒 platności 🛛 🕂 doładowania 🗋 💼 usuń |
| 6500                    |                 | tak     | 2019-04-12   | 542,20 zł doładuj | 🕑 edycja 🛒 platności 🕂 doładowania  🛍 usuń    |
| 6499                    | Manyarmanet     | tak     | 2019-04-10   | 655,24 zł doladuj | 🧭 edycja 🛒 płatności 🕇 🕂 doładowania f 🎬 usuń |
|                         |                 |         |              |                   |                                               |

Karnet 100 Karnet 40 Karnet 80 Karnet 200 40,00 zł 80,00 zł 100,00 zł 200,00 zł 40,00 zł 80,00 zł 120,00 zł 250.00 zł Wartość dołado Wart Wartość Zysk 20,00 zł Zysk 50,00 zł

Po wejściu w opcję **"doładuj"** pojawi się ekran wyboru typu doładowania:

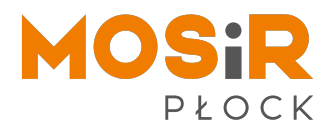

Następnie, po wybraniu odpowiedniego typu doładowania, zostaniemy przeniesieni do ekranu, na którym widzimy wybraną wartość doładowania i można wybrać wielokrotność doładowania, np. dwa doładowania po 100 zł:

| Karik               |                         |
|---------------------|-------------------------|
| Cena                | 100,00 zł               |
| Vartość doładowania | 120,00 zł               |
| Zysk                | 20,00 zł                |
| Vielokrotność       | 1 •                     |
|                     | Przejdź do podsumowania |

Po kliknięciu w przycisku **"Przejdź do podsumowania"** zostaniemy przeniesieni do ekranu zawierającego informacje o wartości doładowania i kwocie do zapłaty.

Klikając w przycisk "**Zapłać**" zostaniemy przeniesieni do panelu wyboru **formy płatności Przelewy24**. Po dokonaniu płatności zostaniemy przeniesieni z powrotem do **panelu administracyjnego**, a do systemu **historii abonamentów** zostaje przesłane żądanie zwiększenia wartości abonamentu.

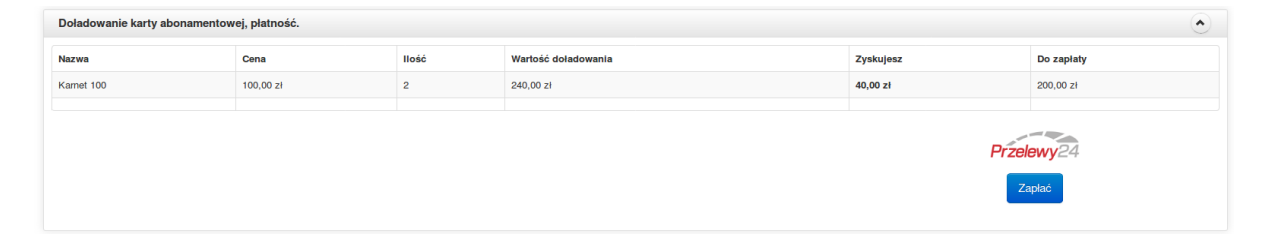

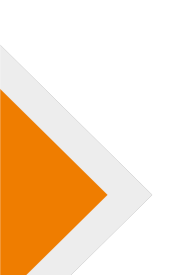